# Update an Acad Plan (CPP eForm)

This Job Aid covers the process for updating a CPP eForm. For Job Aids on adding, evaluating, and viewing CPP eForms, see sis.berkeley.edu/training.

## 1. Navigate to the eWorkflow from CalCentral My Academics

From your CalCentral My Dashboard, under Advising Resources, click eForms Work Center.

| Advising Resources                                                 |  |  |  |  |
|--------------------------------------------------------------------|--|--|--|--|
| Tools                                                              |  |  |  |  |
| <ul> <li>Reporting Center</li> <li>eForms Action Center</li> </ul> |  |  |  |  |
| eForms Work Center                                                 |  |  |  |  |
| <ul><li>My Appointments</li><li>Class Search</li></ul>             |  |  |  |  |

In the **Student** section, click **Update an Acad Plan eForm**.

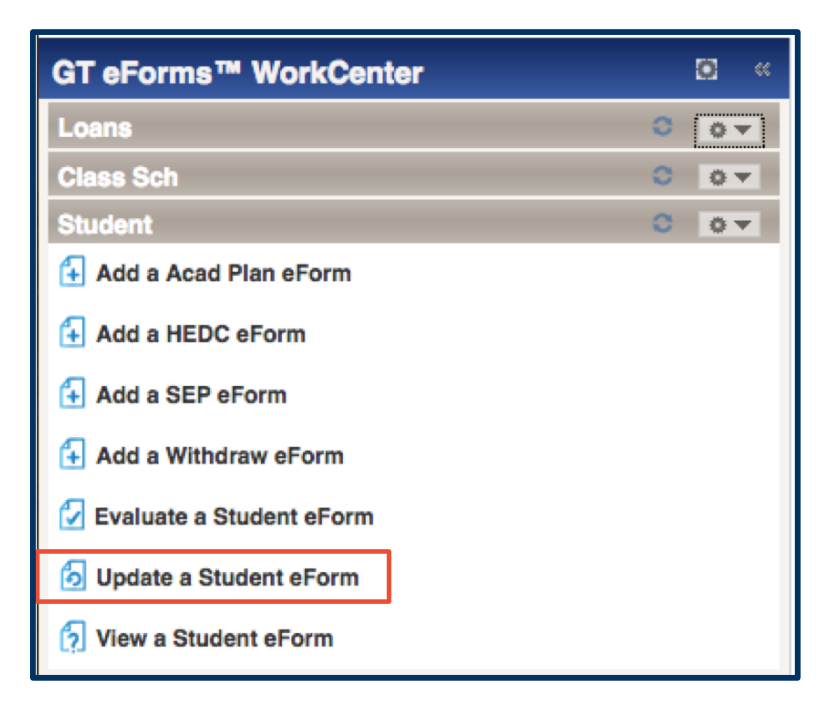

## 2. Search for the eForm

Enter all known criteria <u>or</u> you can view all eForms that you have submitted by entering your **UID** in **Original Operator** and clicking **Search**.

If you know the **eForm ID**, you can locate the exact form easily. This is why, when adding eForms, you should always make note of the eForm ID (listed in the top right corner of the eForm).

Notice that all forms have a status of either "**Pending**" or "**On Hold**". You cannot update an eForm once it has been approved and executed.

**Select** the eForm you wish to update.

You will see the eForm instructions that correspond to the student's academic program. Click **Next**.

|   | SEADCH . | Lindata a Studar | t aForme aForn |
|---|----------|------------------|----------------|
| _ | JEANOIL. | Upuale a Sluuei  |                |

|         | Search by:       |                   |             |                      |                  |                  |                         |
|---------|------------------|-------------------|-------------|----------------------|------------------|------------------|-------------------------|
|         | Empl ID          | Begins Wt         | h 🛊         |                      |                  |                  |                         |
|         | Form ID          | Begins Wt         | h \$        |                      |                  |                  |                         |
|         | Display Name     | Contains          | \$          |                      |                  |                  |                         |
|         | Form Type        | Begins Wt         | h \$        |                      |                  |                  |                         |
| I       | Form Condition   | Begins Wt         | h \$        |                      |                  |                  |                         |
|         | Form Status      | Begins Wt         | h \$        |                      |                  |                  |                         |
| Or      | riginal Operator | Contains          | \$ 11208    | 54                   |                  |                  |                         |
|         | Original Date    | Equals            | \$          | 31                   |                  |                  |                         |
|         | Last Operator    | Begins Wt         | h \$)       |                      |                  |                  |                         |
|         | Last Date        | Equals            | \$          | 31                   |                  |                  |                         |
|         |                  |                   |             |                      |                  |                  |                         |
|         |                  |                   | Q S         | earch                | X Clear          |                  |                         |
|         |                  |                   |             | Pe                   | rsonalize   Find | View All   💷   📑 | First 🕚 1-6 of 6 🕑 Last |
| Form ID | Form Type        | Form<br>Condition | Form Status | Original<br>Operator | Original Date    | Last Operator    | Last Date               |
| 46970   | CPPSTACK         | Default           | Pending     | 1120854              | 2017-02-15       | 1120854          | 2017-02-15              |
| 46962   | CPPSTACK         | Default           | Pending     | 1120854              | 2017-02-14       | 1120854          | 2017-02-14              |
| 46945   | CPPSTACK         | Default           | Pending     | 1120854              | 2017-02-10       | 1120854          | 2017-02-10              |

| <b>CPP Instruction</b>                                                                                                    | s                                       |                         |                            |                                   | _               |                  |
|----------------------------------------------------------------------------------------------------|-----------------------------------------|-------------------------|----------------------------|-----------------------------------|-----------------|------------------|
|                                                                                                    |                                         |                         |                            |                                   |                 |                  |
| INSTRUCTIONS F                                                                                                    | OR UNDERGRADS                           |                         |                            |                                   |                 |                  |
| Welcome t                                                                                                    | o Change of                             | Academic Pla            | an                         |                                   |                 |                  |
| Use this form to su                                                                                                    | bmit a request to add, d                | rop or change your co   | llege, major, minor, or co | ncentration.                      |                 |                  |
| <ul> <li>Before beginsterned beginsterned beginsterne</li></ul> | inning your request, plea<br>change to: | ase take the time to re | view the requirements sp   | ecific to the college, major, mir | tor, or concent | tration you wish |
| • <u>The</u>                                                                                                    | College of Letters and                  | Science                 |                            |                                   |                 |                  |
| • <u>The</u>                                                                                                    | College of Environmen                   | tal Design              |                            |                                   |                 |                  |
| • <u>The</u>                                                                                                    | College of Chemistry                    |                         |                            |                                   |                 |                  |
| • <u>The</u>                                                                                                    | College of Natural Res                  | ources                  |                            |                                   |                 |                  |
| • <u>The</u>                                                                                                    | College of Engineering                  |                         |                            |                                   |                 |                  |
| • <u>The</u>                                                                                                    | Haas School of Busine                   | <u>88</u>               |                            |                                   |                 |                  |
| <ul> <li>You will rec</li> </ul>                                                                                                    | eive a confirmation whe                 | n you successfully sub  | omit your request.         |                                   |                 |                  |
| <ul> <li>An advisor</li> </ul>                                                                                                    | will review your request                | and, if additional appr | ovals are needed, the ac   | visor will route your request.    |                 |                  |
| <ul> <li>Some requi</li> </ul>                                                                                                    | ests may require you up                 | load a personal staten  | nent or other documenta    | ion.                              |                 |                  |
| <ul> <li>You may be</li> </ul>                                                                                                    | e required to fill out and              | upload the following fo | rms when you submit yo     | ur request: Supplemental Form     | <u>15</u> .     |                  |
| <ul> <li>Double maj</li> </ul>                                                                                                    | or and simultaneous de                  | gree requests always    | require a course planning  | and course overlap form.          |                 |                  |
| <ul> <li>Some requi</li> </ul>                                                                                                    | ests may require you to                 | upload further docume   | entation. You will be cont | acted by an advisor, if necessa   | ry.             |                  |
| <ul> <li>You will rec</li> </ul>                                                                                                    | eive a confirmation onc                 | e your request has bee  | en approved.               |                                   |                 |                  |
| Q Search                                                                                                    | ⇔ Next                                  |                         |                            |                                   |                 |                  |

#### 3. Update the eForm

You will be taken to the eForm. Make the desired changes and then click **Resubmit** or **Withdraw**:

- If you select **Withdraw**, the form will be removed from the approval process and will not execute. You can still view the form, but it will no longer be available to the approvers to evaluate.
- When you Resubmit a form, with the appropriate changes, the form will need to go through the routing and approval process again. The form may have a new approval process based on the changes you made.

| pdate a Request                                                                                                    |                                                                                |                                                                                                    |                                 |
|----------------------------------------------------------------------------------------------------|--------------------------------------------------------------------------------|----------------------------------------------------------------------------------------------------|---------------------------------|
|                                                                                                    |                                                                                |                                                                                                    |                                 |
|                                                                                                    |                                                                                |                                                                                                    |                                 |
| IDDENT INFORMATION                                                                                                    |                                                                                |                                                                                                    |                                 |
| *Student ID:                                                                                                    | Q                                                                              | Email Address                                                                                                    |                                 |
|                                                                                                    |                                                                                |                                                                                                    |                                 |
| Name:                                                                                                    |                                                                                | Admit Term: 2013 Fall                                                                                                    |                                 |
|                                                                                                    |                                                                                | Fue Coul T                                                                                                    |                                 |
| Academic Career: Undergraduate                                                                                                    |                                                                                | Exp Grad term: 2017 Spr                                                                                                   | ing                             |
| GPA: 3.95                                                                                                    |                                                                                |                                                                                                    |                                 |
| Hide Instruc                                                                                                    | ctions                                                                         |                                                                                                    |                                 |
|                                                                                                    |                                                                                |                                                                                                    |                                 |
| EQUEST INSTRUCTIONS                                                                                                    |                                                                                |                                                                                                    |                                 |
| Instructions for requesting a Change                                                                                                    | of Academic Program/Plan                                                       |                                                                                                    |                                 |
| <ul> <li>Career = Undergraduate</li> <li>Program = College</li> </ul>                                                                                                    |                                                                                |                                                                                                    |                                 |
| Plan = Major or Minor  Submit this form to make above                                                                                                    | your college major minor or other                                              | ne                                                                                                    |                                 |
| Use the Declare action when add                                                                                                    | ing a first Major.                                                             | 115.                                                                                                    |                                 |
| <ul> <li>Use the Add action to add a seco</li> <li>Use the Change action drop and</li> </ul>                                                                                                    | nd College, second Major, any Minor o<br>add a new College, Major, Minor or Su | r Subplan.<br>bplan in one request.                                                                                       |                                 |
| Check with your advisor if you have a                                                                                                    | ny questions.                                                                  |                                                                                                    |                                 |
|                                                                                                    |                                                                                |                                                                                                    |                                 |
| EQUEST TYPE                                                                                                    |                                                                                |                                                                                                    |                                 |
| Enter the term of the desired effe                                                                                                    | ctive semester for the change.                                                 |                                                                                                    |                                 |
|                                                                                                    |                                                                                |                                                                                                    |                                 |
|                                                                                                    |                                                                                |                                                                                                    |                                 |
| *Request Term: 2017 Spring                                                                                                    | \$                                                                             |                                                                                                    |                                 |
| *Request Term: 2017 Spring                                                                                                    | •                                                                              |                                                                                                    |                                 |
| *Request Term: 2017 Spring<br>*Action: Add                                                                                                    | \$<br>\$                                                                       |                                                                                                    |                                 |
| *Request Term: 2017 Spring<br>*Action: Add<br>*Request Type: Minor                                                                                                    | ¢<br>¢                                                                         |                                                                                                    |                                 |
| *Request Term: 2017 Spring<br>*Action: Add<br>*Request Type: Minor                                                                                                    | <ul> <li> <ul> <li></li></ul></li></ul>                                        |                                                                                                    |                                 |
| *Request Term: 2017 Spring<br>*Action: Add<br>*Request Type: Minor<br>ACADEMIC PROGRAMS AND PLAN:<br>Your current active programs are                                                                                                    |                                                                                |                                                                                                    |                                 |
| *Request Term: 2017 Spring<br>*Action: Add<br>*Request Type: Minor<br>ACADEMIC PROGRAMS AND PLAN:<br>Your current active programs are<br>Type                                                                                                    |                                                                                | Pian                                                                                                    | Subplan                         |
| *Request Term: 2017 Spring<br>*Action: Add<br>*Request Type: Minor<br>ACADEMIC PROGRAMS AND PLAN:<br>Your current active programs are<br>Type<br>1 Major - Regular Acad/Prinl                                                                                                    |                                                                                | Plan<br>Chemical Biology BS                                                                                               | Subplan                         |
| *Request Term: 2017 Spring<br>*Action: Add<br>*Request Type: Minor<br>ACADEMIC PROGRAMS AND PLAN:<br>Your current active programs are<br>Type<br>1 Major - Regular Acad/Prfnl<br>2 Major - Regular Acad/Prfnl                                                                                                    |                                                                                | Plan Chemical Biology BS Applied Mathematics BA                                                                           | Subplan<br>Mathematical Biology |
| *Request Term: 2017 Spring<br>*Action: Add<br>*Request Type: Minor<br>ACADEMIC PROGRAMS AND PLAN:<br>Your current active programs are<br>Type<br>1 Major - Regular Acad/Prfnl<br>2 Major - Regular Acad/Prfnl<br>3 Major - Regular Acad/Prfnl                                                                                                    |                                                                                | Plan     Chemical Biology BS     Applied Mathematics BA     Computer Science BA                                           | Subplan<br>Mathematical Biology |
| *Request Term: 2017 Spring<br>*Action: Add<br>*Request Type: Minor<br>ACADEMIC PROGRAMS AND PLAN:<br>Your current active programs are<br>Type<br>1 Major - Regular Acad/Prfnl<br>2 Major - Regular Acad/Prfnl<br>3 Major - Regular Acad/Prfnl<br>4 Major - Regular Acad/Prfnl                                                                                                    |                                                                                | Plan Chemical Biology BS Applied Mathematics BA Computer Science BA Statistics BA                                         | Subplan<br>Mathematical Biology |
| *Request Term: 2017 Spring<br>*Action: Add<br>*Request Type: Minor<br>ACADEMIC PROGRAMS AND PLAN:<br>Your current active programs are<br>Type<br>1 Major - Regular Acad/Prfnl<br>2 Major - Regular Acad/Prfnl<br>3 Major - Regular Acad/Prfnl<br>4 Major - Regular Acad/Prfnl                                                                                                    |                                                                                | Plen Chemical Biology BS Applied Mathematics BA Computer Science BA Statistics BA                                         | Subplan<br>Mathematical Biology |
| *Request Term: 2017 Spring<br>*Action: Add<br>*Request Type: Minor<br>ACADEMIC PROGRAMS AND PLAN:<br>Your current active programs are<br>1 Major - Regular Acad/Prfnl<br>2 Major - Regular Acad/Prfnl<br>3 Major - Regular Acad/Prfnl<br>4 Major - Regular Acad/Prfnl                                                                                                    |                                                                                | Plen           Chemical Biology BS           Applied Mathematics BA           Computer Science BA           Statistics BA | Subplan<br>Mathematical Biology |
| *Request Term: 2017 Spring<br>*Action: Add<br>*Request Type: Minor<br>ACADEMIC PROGRAMS AND PLAN:<br>Your current active programs are<br>1 Major - Regular Acad/Prfnl<br>2 Major - Regular Acad/Prfnl<br>3 Major - Regular Acad/Prfnl<br>4 Major - Regular Acad/Prfnl<br>4 Major - Regular Acad/Prfnl                                                                                                    |                                                                                | Pian       Chemical Biology BS       Applied Mathematics BA       Computer Science BA       Statistics BA                 | Subplan<br>Mathematical Biology |
| *Request Term: 2017 Spring<br>*Action: Add<br>*Request Type: Minor<br>ACADEMIC PROGRAMS AND PLAN:<br>Your current active programs are<br>1 Major - Regular Acad/Prfnl<br>2 Major - Regular Acad/Prfnl<br>3 Major - Regular Acad/Prfnl<br>4 Major - Regular Acad/Prfnl<br>4 Major - Regular Acad/Prfnl<br>4 Major - Regular Acad/Prfnl                                                                                                    |                                                                                | Pian           Chemical Biology BS           Applied Mathematics BA           Computer Science BA           Statistics BA | Subplan<br>Mathematical Biology |
| *Request Term: 2017 Spring<br>*Action: Add<br>*Request Type: Minor<br>ACADEMIC PROGRAMS AND PLAN:<br>Your current active programs are<br>1 Major - Regular Acad/Prfnl<br>2 Major - Regular Acad/Prfnl<br>3 Major - Regular Acad/Prfnl<br>4 Major - Regular Acad/Prfnl<br>4 Major - Regular Acad/Prfnl<br>4 Major - Regular Acad/Prfnl<br>4 Major - Regular Acad/Prfnl                                                                                                    |                                                                                | Plan           Chemical Biology BS           Applied Mathematics BA           Computer Science BA           Statistics BA | Subplan<br>Mathematical Biology |
| *Request Term: 2017 Spring<br>*Action: Add<br>*Request Type: Minor<br>ACADEMIC PROGRAMS AND PLAN.<br>Your current active programs are<br>1 Major - Regular Acad/Prfnl<br>2 Major - Regular Acad/Prfnl<br>3 Major - Regular Acad/Prfnl<br>4 Major - Regular Acad/Prfnl<br>4 Major -     |                                                                                | Plan           Chemical Biology BS           Applied Mathematics BA           Computer Science BA           Statistics BA | Subplan<br>Mathematical Biology |
| *Request Term: 2017 Spring<br>*Action: Add<br>*Request Type: Minor<br>Action: Add<br>*Request Type: Minor<br>Your current active programs are<br>1 Major - Regular Acad/Prfnl<br>2 Major - Regular Acad/Prfnl<br>3 Major - Regular Acad/Prfnl<br>4 Major - Regular Acad/Prfnl<br>4 Maj |                                                                                | Plan       Chemical Biology BS       Applied Mathematics BA       Computer Science BA       Statistics BA                 | Subplan<br>Mathematical Biology |
| *Request Term: 2017 Spring<br>*Action: Add<br>*Request Type: Minor<br>ACADEMIC PROGRAMS AND PLAN<br>Your current active programs are<br>1 Major - Regular Acad/Prfnl<br>2 Major - Regular Acad/Prfnl<br>3 Major - Regular Acad/Prfnl<br>4 Major - Regular Acad/Prfnl<br>4 Major - Regular Acad/Prfnl<br>4 Major - Regular Acad/Prfnl<br>5 Major - Regular Acad/Prfnl<br>6 Major - Regular Acad/Prfnl<br>7 Major - Regular Acad/Prfnl<br>7 Major - R    |                                                                                | Plan       Chemical Biology BS       Applied Mathematics BA       Computer Science BA       Statistics BA                 | Subplan<br>Mathematical Biology |
| *Request Term: 2017 Spring<br>*Action: Add<br>*Request Type: Minor<br>ACADEMIC PROGRAMS AND PLAN<br>Your current active programs are<br>1 Major - Regular Acad/Prfnl<br>2 Major - Regular Acad/Prfnl<br>3 Major - Regular Acad/Prfnl<br>4 Major - Regular Acad/Prfnl<br>4 Major - Regular Acad/Prfnl<br>4 Major - Regular Acad/Prfnl<br>4 Major - Regular Acad/Prfnl<br>5 Major - Regular Acad/Prfnl<br>6 Major - Regular Acad/Prfnl<br>7 Major - Regular Acad/Prfnl<br>7 Major - R    |                                                                                | Plan Chemical Biology BS Applied Mathematics BA Computer Science BA Statistics BA                                         | Subplan<br>Mathematical Biology |
| *Request Term: 2017 Spring<br>*Action: Add<br>*Request Type: Minor<br>*Request Type: Minor<br>Your current active programs are<br>1 Major - Regular Acad/Prfnl<br>2 Major - Regular Acad/Prfnl<br>3 Major - Regular Acad/Prfnl<br>4 Major - Regular Acad/Prfnl<br>4 Major - Regular Acad/Prfnl<br>4 Major - Regular Acad/Prfnl<br>5 Major - Regular Acad/Prfnl<br>6 Major - Regular Acad/Prfnl<br>7 Major - Regular Acad/Prfnl<br>7 Major - Regular Acad/Prfnl<br>8 Major - Regular Acad/Prfnl<br>8 Major - Regular Acad/Prfnl<br>8 Major - Regular Acad/Prfnl<br>9 Major - Regular Acad/Prfnl<br>9 Major - Regular    |                                                                                | Plan Chemical Biology BS Applied Mathematics BA Computer Science BA Statistics BA                                         | Subplan<br>Mathematical Biology |
| *Request Term: 2017 Spring<br>*Action: Add<br>*Request Type: Minor<br>ACADEMIC PROGRAMS AND PLAN<br>Your current active programs are<br>1 Major - Regular Acad/Prfnl<br>2 Major - Regular Acad/Prfnl<br>3 Major - Regular Acad/Prfnl<br>4 Major - Regular Acad/Prfnl<br>4 Major - Regular Acad/Prfnl<br>4 Major - Regular Acad/Prfnl<br>4 Major - Regular Acad/Prfnl<br>4 Major - Regular Acad/Prfnl<br>4 Major - Regular Acad/Prfnl<br>4 Major - Regular Acad/Prfnl<br>4 Major - Regular Acad/Prfnl<br>5 Major - Regular Acad/Prfnl<br>6 Major - Regular Acad/Prfnl<br>7 Major - Regular Acad/Prfnl<br>7 Major - R    |                                                                                | Plan       Chemical Biology BS       Applied Mathematics BA       Computer Science BA       Statistics BA                 | Subplan<br>Mathematical Biology |
| *Request Term: 2017 Spring<br>*Action: Add<br>*Request Type: Minor<br>ACADEMIC PROGRAMS AND PLAN<br>Your current active programs are<br>1 Major - Regular Acad/Prfnl<br>2 Major - Regular Acad/Prfnl<br>3 Major - Regular Acad/Prfnl<br>4 Major - Regular Acad/Prfnl<br>4 Major - Regular Acad/Prfnl<br>4 Major - Regular Acad/Prfnl<br>4 Major - Regular Acad/Prfnl<br>4 Major - Regular Acad/Prfnl<br>4 Major - Regular Acad/Prfnl<br>5 Major - Regular Acad/Prfnl<br>5 Major - Regular Acad/Prfnl<br>5 Major - Regular Acad/Prfnl<br>6 Major - Regular Acad/Prfnl<br>7 Major - Regular Acad/Prfnl<br>7 Major - R    |                                                                                | Plan         Chemical Biology BS         Applied Mathematics BA         Computer Science BA         Statistics BA         | Subplan<br>Mathematical Biology |
| *Request Term: 2017 Spring<br>*Action: Add<br>*Request Type: Minor<br>*Request Type: Minor<br>Your current active programs are<br>1 Major - Regular Acad/Prfnl<br>2 Major - Regular Acad/Prfnl<br>3 Major - Regular Acad/Prfnl<br>4 Major - Regular Acad/Prfnl<br>4 Major - Regular    |                                                                                | Plan       Chemical Biology BS       Applied Mathematics BA       Computer Science BA       Statistics BA                 | Subplan Mathematical Biology    |
| *Request Term: 2017 Spring<br>*Action: Add<br>*Request Type: Minor<br>ACADEMIC PROGRAMS AND PLAN<br>Your current active programs are<br>1 Major - Regular Acad/Prfnl<br>2 Major - Regular Acad/Prfnl<br>3 Major - Regular Acad/Prfnl<br>4 Major - Regular Acad/Prfnl<br>4 Major - R    |                                                                                | Plan       Chemical Biology BS       Applied Mathematics BA       Computer Science BA       Statistics BA                 | Subpian Mathematical Biology    |
| *Request Term: 2017 Spring<br>*Action: Add<br>*Request Type: Minor<br>ACADEMIC PROGRAMS AND PLAN<br>Your current active programs are<br>1 Major - Regular Acad/Prfnl<br>2 Major - Regular Acad/Prfnl<br>3 Major - Regular Acad/Prfnl<br>4 Major - Regular Acad/Prfnl<br>4 Major - R    |                                                                                | Plan         Chemical Biology BS         Applied Mathematics BA         Computer Science BA         Statistics BA         | Subplan<br>Mathematical Biology |
| *Request Term: 2017 Spring<br>*Action: Add<br>*Request Type: Minor<br>ACADEMIC PROGRAMS AND PLAN<br>Your current active programs are<br>1 Major - Regular Acad/Prfnl<br>2 Major - Regular Acad/Prfnl<br>3 Major - Regular Acad/Prfnl<br>4 Major - Regular Acad/Prfnl<br>4 Major - R    |                                                                                | Plan         Chemical Biology BS         Applied Mathematics BA         Computer Science BA         Statistics BA         | Subplan Mathematical Biology    |
| *Request Term: 2017 Spring<br>*Action: Add<br>*Request Type: Minor<br>ACADEMIC PROGRAMS AND PLAN<br>Your current active programs are<br>1 Major - Regular Acad/Prfnl<br>2 Major - Regular Acad/Prfnl<br>3 Major - Regular Acad/Prfnl<br>4 Major - Regular Acad/Prfnl<br>4 Major - R    |                                                                                | Plan         Chemical Biology BS         Applied Mathematics BA         Computer Science BA         Statistics BA         | Subplan Mathematical Biology    |
| *Request Term: 2017 Spring<br>*Action: Add<br>*Request Type: Minor<br>ACADEMIC PROGRAMS AND PLAN<br>Your current active programs are<br>1 Major - Regular Acad/Prfnl<br>2 Major - Regular Acad/Prfnl<br>3 Major - Regular Acad/Prfnl<br>4 Major - Regular Acad/Prfnl<br>4 Major - Regular Acad/Prfnl<br>4 Major - Regular Acad/Prfnl<br>4 Major - Regular Acad/Prfnl<br>9 Action: Add Minor<br>*New Plan (Minor): City & Regions<br>Overlap Course:<br>*ILE ATTACHMENTS                                                                                                    |                                                                                | Plan       Chemical Biology BS       Applied Mathematics BA       Computer Science BA       Statistics BA                 | Subplan Mathematical Biology    |
| *Request Term: 2017 Spring<br>*Action: Add<br>*Request Type: Minor<br>*Request Type: Minor<br>Your current active programs are<br>1 Major - Regular Acad/Prfnl<br>2 Major - Regular Acad/Prfnl<br>3 Major - Regular Acad/Prfnl<br>4 Major - Regular Acad/Prfnl<br>4 Major - Regular    |                                                                                | Plan       Chemical Biology BS       Applied Mathematics BA       Computer Science BA       Statistics BA         Doc Id  | Subplan Mathematical Biology    |

## 4. Review Approval Status/Routing Process

Your update will be listed in the **Transaction/Signature Log**. The status will be "**Pending**". Under **Additional Routing** you will see the path of approval that the eForm must take before the action is executed. In this example, the form must go through two sets of approvers.

To see the list of who can approve the form, click **Multiple Approvers**. One of the listed approvers must approve the form at each step in the routing path, in order for it to execute.

**Reminder:** Note the **eForm ID**, which is an easy way to locate the form at a future date.

| TASK : Change of Academic Plan                                                                                 | @ eForm ID: 46307                                                 |
|----------------------------------------------------------------------------------------------------|-------------------------------------------------------------------|
| lized                                                                                                    |                                                                   |
| G3FORM_ID=46307:Pending                                                                                        |                                                                   |
| Current Date         Stage         Path         Step         Step         Title         User ID         Iser I | Description Form Action Time Elapsed                              |
| 01/25/2017<br>3:37:13PM Initiated 125792                                                                       | Submit                                                            |
| 2 03/10/2017<br>12:17:12PM Resubmitted 1026869                                                                 |                                                                   |
|                                                                                                    | Casure https://bcswebdat.is.berkeley.edu/psc/bcsdat_3/E           |
|                                                                                                    | Secure https://bcswebqat.is.berkeley.edu/psc/bc                   |
|                                                                                                    | Approver #1<br>Name: Advisor, Oski<br>Description: Advisor, Oskia |
|                                                                                                    | Approver #2<br>Name: Advisor, Oski<br>Description: Advisor, Oski  |
|                                                                                                    | Approver #3 Name: Advisor, Oski Description: Advisor, Oski        |
|                                                                                                    | Approver #4                                                       |
|                                                                                                    | Name: Advisor, Oski<br>Description: Advisor, Oski                 |
|                                                                                                    | Close                                                             |
|                                                                                                    |                                                                   |

## Support:

For questions or assistance, please contact the SIS Project.

- Call 510-664-9000 (press option 6 to reach SIS support)
- Email: <u>sishelp@berkeley.edu</u>
- Submit a ticket: https://shared-services-help.berkeley.edu/new\_ticket/it